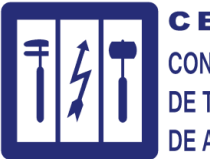

**CETRAA** CONFEDERACIÓN ESPAÑOLA DE TALLERES DE REPARACIÓN DE AUTOMÓVILES Y AFINES

# **PLATAFORMA IDEX – Libro Taller**

# MANUAL DEL ALTA DEL TALLER

1 de 4

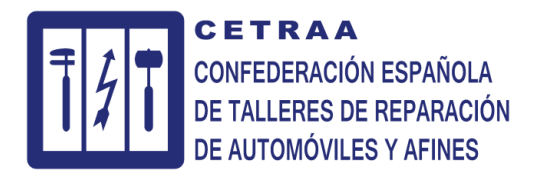

## ACCESO PLATAFORMA IDEX – Libro Taller

### Acceder a la URL https://www.librotaller.com

| Nombre de   | isuario o email |  |  |  |
|-------------|-----------------|--|--|--|
|             |                 |  |  |  |
| Contraseña  |                 |  |  |  |
| Contrasenta |                 |  |  |  |
|             |                 |  |  |  |
| Recordar    |                 |  |  |  |
|             |                 |  |  |  |
| ar al       |                 |  |  |  |
|             |                 |  |  |  |

Presionar sobre la opción "Crear una cuenta"

#### Accederá a la pantalla de Registro

#### Registro

| irear cuenta                             |   |
|------------------------------------------|---|
| mail                                     |   |
|                                          |   |
| lombre de usuario                        |   |
|                                          |   |
| iontraseña                               |   |
|                                          |   |
| iepita la contraseña                     |   |
|                                          |   |
| lombre del taller                        |   |
|                                          |   |
| IF/NIF Taller                            |   |
|                                          |   |
| NI Persona                               |   |
| A0000000                                 |   |
| Iº De inscripción al Registro Industrial |   |
|                                          |   |
| elefono                                  |   |
|                                          |   |
| rovincia                                 |   |
| Madrid                                   | ~ |
| Registrar                                |   |

Escribir la información solicitada.

## TODOS LOS CAMPOS SON OBLIGATORIOS

La dirección Email debe ser una dirección válida a la que se tenga acceso.

El DNI de la persona debe coincidir con el del apoderado del taller autorizado para el registro.

El número de inscripción al Registro Industrial es el número de la placa de industria que acredita que el taller ejerce legalmente su actividad.

#### 2 de 4

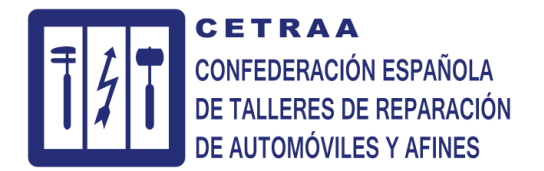

Recibirá un correo electrónico a la dirección Email facilitada para la activación de la cuenta

| LibroTaller.com                                                                                                    |
|----------------------------------------------------------------------------------------------------|
| Se ha enviado un correo electrónico a Contiene un enlace de activación al que debes acceder para activar tu cuenta. |
| Acceder al servicio                                                                                                 |
|                                                                                                    |
|                                                                                                    |
|                                                                                                    |

Un nuevo taller se ha registrado:

Para activar el usuario acceda al panel de control: https://librotaller.cetraa.com/admin/?action=list&entity=User

Haga clic sobre el enlace para confirmar la cuenta, nos aparecerá un mensaje como el que sigue:

| LibroTaller.com                              |
|----------------------------------------------|
| Felicidades tu cuenta está ahora confirmada. |
| Acceder al servicio                          |

Pulsaremos sobre la opción "Acceder al Servicio" y entraremos el usuario (dirección Email) y contraseña facilitados en el alta. Nos solicitará el pago por el servicio

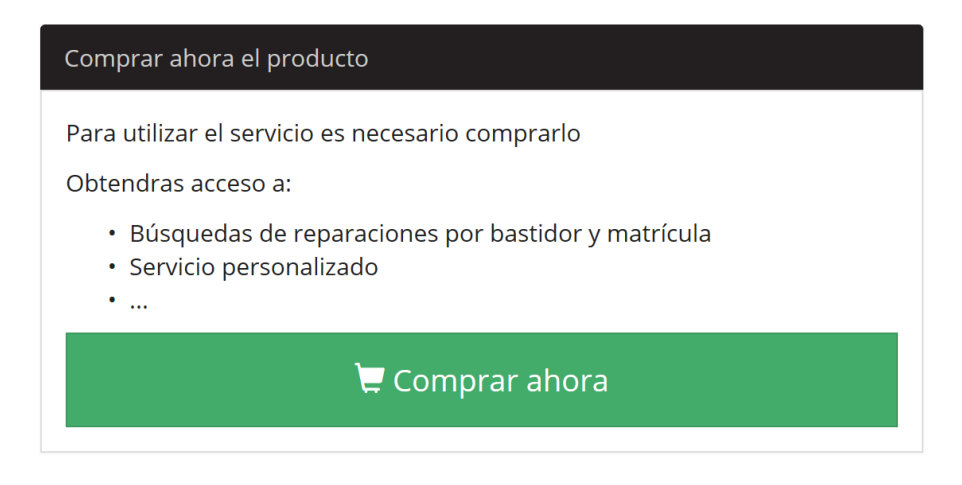

#### Pulsaremos sobre la opción "Comprar ahora"

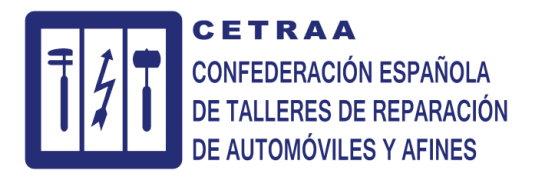

## Realizar compra

| Verificación                       |                        | Pago                           | Completar           |  |
|------------------------------------|------------------------|--------------------------------|---------------------|--|
| Verificar el pedido                |                        | Elegir forma de pago           | Completar el pedido |  |
| Revisar                            |                        | Pagar                          | Finalizado          |  |
| <b>Producto</b><br>Libro Taller    | <b>Precio</b><br>20 €  | 🚍 Pagar con Tarjeta de crédito | Finalizar           |  |
| Total:                             | 20 €                   |                                |                     |  |
| Acep las Condiciones<br>ectrónica. | generales de<br>Pedido |                                |                     |  |

Aceptaremos la "Condiciones generales del la Venta Electrónica" (hacer clic en el cuadro habilitado al efecto)

Pulsaremos sobre la opción "Confirmar Pedido"

## Realizar compra

| Verifica                                 | ción   | Pago                           | Completar           |  |
|------------------------------------------|--------|--------------------------------|---------------------|--|
| Verificar el pedido                      |        | Elegir forma de pago           | Completar el pedido |  |
| Revisar                                  |        | Pagar                          | Finalizado          |  |
| Producto                                 | Precio | 🚍 Pagar con Tarjeta de crédito | Finalizar           |  |
| Libro Taller                             | 20 €   |                                |                     |  |
| Total:                                   | 20 €   |                                |                     |  |
| Acepto las Condicione Venta Electrónica. |        |                                |                     |  |
|                                          |        |                                |                     |  |

Seleccionaremos la opción "Pagar con Tarjeta de crédito"

Accederemos a la pasarela de pago dónde deberemos introducir los datos de nuestra tarjeta de crédito y confirmar el cargo de 20€. Realizado el pago el usuario quedará activado dentro de las 24 h. siguientes a su tramitación.

### **IMPORTANTE!!!**

Este pago se efectuará exclusivamente la primera vez que se accede al servicio y contempla las tasas necesarias para su activación. El taller no pagará más por su acceso

4 de 4